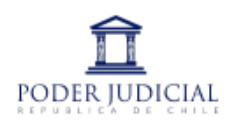

## **Oficina Judicial Virtual** 1. Módulo de ingreso de informes/ solicitudes / oficios, etc.

Sitio web: ojv.pjud.cl - seleccionar Ingreso de demandas y escritos - acceso con Clave Única \* El informe o escrito debe estar en PDF.

### Parte 1: Ingreso.

RIT

P-1-2025

ASENCIO TERC. - ES

DDRÍGUEZ

RUC

ne Parte que Present

Curador Ad-Litem - KAREN JOHANA GÓMEZ

TERC. - SEC ESCELA ORIENTI

TERC. - FISCALIA DE QUELLON

CURADOR - FLOR ESTELA RODRÍGUEZ

25-2-5152041-3

a) En menú lateral, seleccionar el módulo "Ingresar Escritos"

b) Señalar los datos de la causa:

- Competencia: familia, civil o penal
- Juzgado: el que tiene la causa, usar el buscador Quellón.
  - Dirigido a: nombre del usuario que remite (omitir).

**GUENTÉN LEVIEN** 

Solicita agregar part

Solicita hacerse parte

- Tipo de causa: Letra del RIT.
- Rol: Número del RIT (Rol Interno Causa) · Participantes: mantener "Litigantes" y consultar.

| Competencia |                         | THD  | IIIai    |                                        |   |
|-------------|-------------------------|------|----------|----------------------------------------|---|
| Familia 🚺   |                         | * Bu | scar     |                                        |   |
| Dirigido a: |                         | qu   | 2        |                                        | م |
|             |                         | Ju   | zgado de | Familia Iqui <u>que</u>                |   |
| LUIS MANUEL | FIGUEROA ESCOBAR        | * Ju | zgado de | Familia Coyhai <u>que</u>              |   |
|             |                         | Ju   | zgado de | Letras de Cau <u>que</u> nes           |   |
| Fijar Datos |                         | Ju   | zgado de | e Letras y Garantía de <u>Que</u> llon | 3 |
|             |                         | Ju   | zgado de | Letras de Pitruf <u>que</u> n          |   |
| Tipo        | Rol                     | Año  |          | Participantes                          |   |
| P 4         | <ul><li>✓ 1 5</li></ul> | 20   | 25 6     | Litigantes                             | ~ |
| <u> </u>    |                         |      |          |                                        |   |

c) Al presionar consultar el ROL, aparecerá el caratulado y se podrá ver a los participantes que tiene la causa.

\* Es conveniente chequear que el NNA esté ingresado para asegurar de que sea la causa correcta.

- Se debe seleccionar el programa o establecimiento (en parte que presenta).

\* En caso de que no aparezca el nombre de la institución que envía, se puede seleccionar al NNA (siempre que haya seguridad de que sea la causa correcta).

d) En tipo de escrito, seleccionar el motivo. ("acompaña informe", "cumple lo ordenado" o similar) y presionar el botón Grabar Escrito.

\* Si la causa estuviese archivada, solo

👩 Cerrar y Co

|   | Tipo Escrito                  |        |
|---|-------------------------------|--------|
|   | Acompaña informe              | *<br>Q |
|   | Aclaracion, rectif., enmienda |        |
| L | Acomp.certificado de deposito | н      |
|   | Acompaña LAV                  |        |
|   | Acompaña Pliego de Posiciones |        |
|   | Acompaña boleta consignacion  |        |
|   | Acompaña documentos           |        |
|   | Acompaña informe              |        |

| Adjuntar Archivos                                                                                                    |                                                                                                    |
|----------------------------------------------------------------------------------------------------|----------------------------------------------------------------------------------------------------|
| Documento también se puede adjuntar desde la Bandeja o<br>Solo se pueden incorporar documentos en formato PDF y<br>separados. | de Escritos.<br>cada uno debe Ingresarse en archivos (Cada uno debe Ingresarse en archivos) (Cada uno debe Ingresarse en archivos) |
| Peso máximo por archivo PDF es de: Máximo(10 MB) 🔏<br>Peso máximo en el total de archivos es de: Máximo(30 MB                 | B) 🚯                                                                                                    |
| ADJUNTAR ESCRITO                                                                                                    | ADJUNTAR DOCUMENTOS                                                                                                    |
| Deferencie (*)                                                                                                    | Referencia.(*)                                                                                                    |
| Referencia.(*)                                                                                                    |                                                                                                    |

tendrá habilitada la opción "desarchivo", por lo que se sugiere consultar en la plataforma por conecta.pjud.cl o

e) En la nueva

al N° 9 8991 5499.

entana que

parecerá, se debe adjuntar el archivo PDF del escrito o nforme 0.

Solo en caso de que se tengan que adjuntar anexos, se ueden agregar en la opción 2, en caso contrario omitir.)

• Finalmente presionar "Cerrar y continuar". <u>Hasta este</u> momento el informe solo queda "preparado" y corresponde ahora realizar el envío por interconexión, el que se hace desde el módulo "Bandeja Escritos".

#### Parte 2: Remisión al PJUD.

a) Módulo "Bandeja escrito" O, seleccionar la competencia ❷ y consultar ❸.

b) Seleccionar el escrito 4 y presionar el botón "Enviar al Poder Judicial" G.

\* También puede en el menú de cada escrito (): revisar los PDF, cambiar el nombre o eliminarlos.

\* Finalmente, en la pestaña de "Escritos enviados" puede consultar el certificado de remisión una vez que la remita.

| <u> </u>                                       | Oficina           | Judicial Virtua                    | al           |                    |       | LUIS I<br>Perfil: | MANUEL FIGUE<br>Persona Natur | al ESCOBAR             |
|------------------------------------------------|-------------------|------------------------------------|--------------|--------------------|-------|-------------------|-------------------------------|------------------------|
| PODERJUDICIAL                                  | BANDEJA           | DE ESCRITOS                        |              |                    |       |                   |                               |                        |
| Trámite Fácil                                  |                   |                                    |              | T                  |       |                   |                               |                        |
| ▶ Ingresar                                     | Competer          |                                    |              | Tribunal Origen:   |       |                   |                               |                        |
| Demanda/Recurso                                | Familia           |                                    | ~            | Todos              | *     |                   |                               |                        |
| Ingresar Escrito                               |                   | Fecha Desde                        |              | Fecha Hasta        |       |                   |                               |                        |
| Ingresar Contesta<br>Oficio                    | •                 | 17/04/2025                         | 曲            | 17/04/2025         | 曲     |                   |                               |                        |
| Bandeja<br>Demandas/Recursos                   |                   | Tipo                               |              | Rol                |       | Año               |                               |                        |
| ▶ Bandeja Escrito 🚹                            | •                 | А                                  | ~            |                    |       | 2025              | ~                             |                        |
| Indicadores                                    | Consult           | ar Escritor                        | mpiar        |                    |       |                   |                               |                        |
| Informativo:                                   |                   |                                    | _            |                    |       |                   |                               |                        |
| A contar del 06 de<br>abril de 2025, la hora   | Escri             | tos No Enviados                    | Es           | scritos Por Firmar | Es    | critos Pendientes |                               | Escritos Enviados      |
| visualizada                                    | Seleccion         | nar Todo                           |              | Eliminar Escritos  | Expor | tar Excel Espe    | cificar Firmantes             | Enviar Poder Judicial  |
| de verano establecido<br>en Chile Continental. | F-25-2<br>4 Jzga  | <b>025</b><br>do de Letras y Garan | tía de Quell | Desarchivo         |       |                   | Luis M:                       | 17/04/25<br>Documentos |
| Para la Región de<br>Magallanes y la           | D P-1-20<br>Juzga | <b>125</b><br>do de Letras y Garan | tía de Quell | Acompaña informe   |       |                   | Luis M:                       | Editar Escrito         |
| Antartica Unilena                              |                   |                                    | _            |                    |       |                   | Ľ                             | Eliminar Escrito       |

| Acompaña informe              | * |
|-------------------------------|---|
| 63                            | ٩ |
| Aclaracion, rectif., enmienda |   |
| Acomp.certificado de deposito |   |
| Acompaña LAV                  |   |
| Acompaña Pliego de Posiciones |   |
| Acompaña boleta consignacion  |   |
| Acompaña documentos           |   |
| Acompaña informe              |   |
|                               | _ |
|                               |   |
|                               |   |

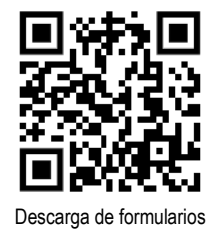

# 2. Módulo de ingreso de denuncias.

### Parte 1: Ingreso.

\* La denuncia debe estar en PDF

\* Si es vulneración derechos, deben agregarse como anexos el certificado de nacimiento del NNA (desde sitio web del Reg. Civil)

a) Las denuncias se generan desde módulo: "Ingresar demanda/recurso".

b) Se completan los datos para asignarlo al tribunal:
Competencia: Familia
Corte: Puerto Montt
Tribunal: JLyG de Quellón

\*\*Para denuncias y solicitud de medidas de protección:
Procedimiento: Protección
Forma inicio: Requerimiento Materia: Vulneración de derechos.

\*\*Para el caso de VIF la secuencia del procedimiento es: Violencia Intrafamiliar – Denuncia – Violencia Intrafamiliar.

|                                                                                                    | INGRESO DE DEMANDAS / RECURSOS                                                 |                                                    |                              |                                                |
|----------------------------------------------------------------------------------------------------|--------------------------------------------------------------------------------|----------------------------------------------------|------------------------------|------------------------------------------------|
| Trámite Fácil                                                                                                    | Competencia 2 C                                                                | orte 3                                             | Tribunal 4                   | Dirigido a:                                    |
| ▶ Ingresar<br>Demanda/Recurso                                                                                                    | Familia 🗸                                                                      | C.A. de Puerto Montt *                             | Jgdo. L. y G. de Quellón     | * LUIS MANUEL FIGUE                            |
| Ingresar Escrito                                                                                                    | ■ Fijar Datos                                                                  |                                                    |                              |                                                |
| Ingresar Contesta Oficio                                                                                                    | INGRESO DE DEMANDA                                                             |                                                    |                              |                                                |
| Bandeja Demandas/Recursos                                                                                                    | Procedimiento 5                                                                | Forma Inicio 6                                     |                              |                                                |
| <ul> <li>Bandeja Escrito</li> <li>Indicadores</li> </ul>                                                                                                    | Protección                                                                     | * Requerimiento                                    | ¥                            |                                                |
| Informativo:<br>A contar del O6 de abril de<br>2025, la hora visualizada<br>corresponde al horario de<br>verano establecido en Chile<br>Continental. Para la Región<br>de Magallanes y la<br>Antártica Chilena sumar | VULNERACIÓN DE DERECHOS                                                        | •                                                  | Agregar                      |                                                |
| una hora, mientras que para<br>Chile Insular Occidental,<br>Isla de Pascua e Isla Salas<br>y Górnez restar dos horas.<br>Para más información<br>consulte                                                            | Fijar Datos                                                                    |                                                    |                              |                                                |
| http://www.horaoficial.cl                                                                                                    | Tipo Sujeto:(*)         Rut:(*)         Sir           NIÑA         11 111 1111 | Rut Tipo Persona:(*)           7         NATURAL * | Nombres:(*) P JUANA DEL CARN | rimer apellido:(*) Segundo aj<br>PONCE VENEGAS |
|                                                                                                    | NIIN/A 7                                                                       | INATORAL *                                         | JUANA DEL CARIV              | PONCE VENEG                                    |

c) Añadir los RUN de los litigantes 🛛 (diferenciando niño, niña o adolescente, los padres se ingresan como denunciantes o denunciados) y el sistema agregará automáticamente los nombres.

d) Luego que aparece el nombre del participante que se está ingresando, se debe presionar el botón "Datos Litigante" (a y se deben completar los datos que solicita el sistema en la nueva ventana que aparecerá (ingresando el domicilio en la pestaña "Direcciones" e indicando si tiene o no discapacidades en "Otros antecedentes", grabando finalmente todo en el botón inferior de esa ventana).

e) Cuando el participante tenga incorporados los datos mínimos, se deberá recién ingresar con el botón "Agregar litigante" **③**.

\* Para una denuncia, el sistema exige ingresar como mínimo a participantes:
 NNA, denunciante y denunciado, así que este proceso de los puntos , s y
 s repite por cada uno.

| LITIGANTES 3 |                                           |              |         |  |
|--------------|-------------------------------------------|--------------|---------|--|
| Ŵ            | NOMBRE NIÑO APELLIDO<br>Niño              | 00.000.000-0 | Natural |  |
| Û            | NOMBRE REQUERIDO<br>Requerido             | 00.000.000-0 | Natural |  |
| Û            | NOMBRE REQUIRIENTE APELLIDO<br>Requirente | 123456       | Natural |  |

f) Una vez que estén todos incorporados, se habilitará el botón "ingresar" 👁 la denuncia y abrirá una ventana para subir el texto de la denuncia y el certificado de nacimiento como anexo.

### Parte 2: Remisión al PJUD.

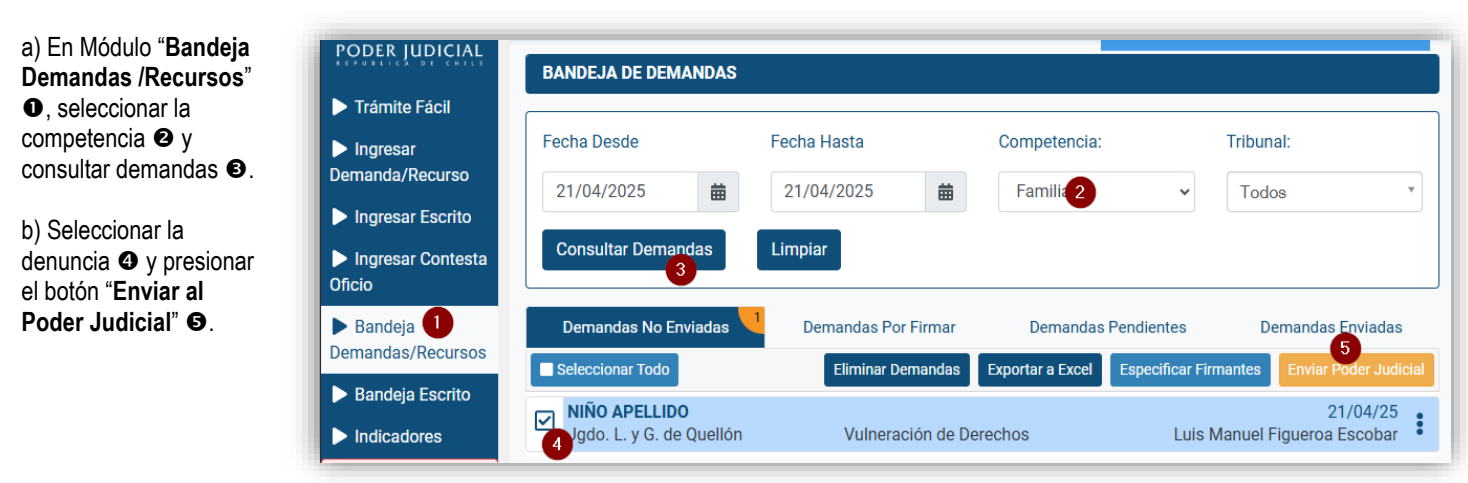

\* También tiene disponible un menú (:) de cada denuncia donde podrá revisar los documentos, editar los datos o eliminarla.

\* Finalmente, en la pestaña de "Demandas enviadas" puede consultar el certificado de remisión, una vez que la remita.